| Spreadsheet to Graph Name |                            |        |  |
|---------------------------|----------------------------|--------|--|
| Central Science 8         | www.oregontrail.net/plyter | Period |  |
|                           |                            |        |  |

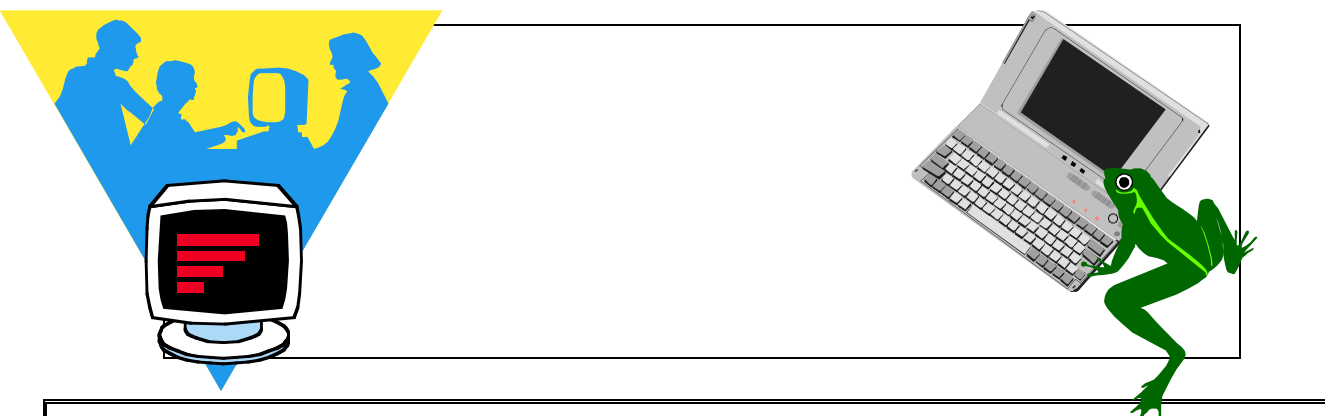

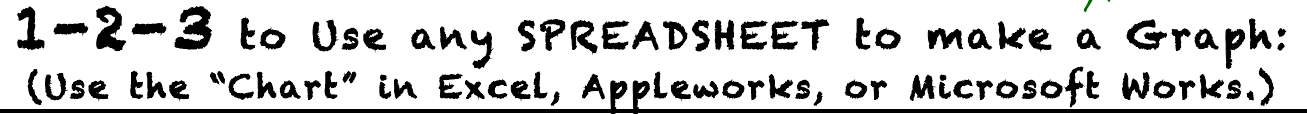

1. Type your T-Chart data into the cells.

Leave the A1 (corner cell) empty.

|   | A           | в | C |
|---|-------------|---|---|
| 1 | Leave blank |   |   |
| 2 |             |   |   |
| 3 |             |   |   |

- 2. <u>Highlight</u> your data.
- **3.** <u>Chart</u> your data. Check the <u>menu bar</u>, <u>pull-down menus</u> and icons for "Chart".
- **Then:** a. <u>Save As</u> with your <u>Name, period and short title</u> to YOUR network FOLDER (Laptop) or the assigned folder (iMac).
  - b. Add <u>Title</u>, <u>Labels</u> and <u>Your Name</u>.
  - c. Use Print Preview to check.
  - d. Size with the "Handles" to the size you need. Or, change the page size to 65% for about ¼ page.
  - e. Print Preview again! Save again!
  - f. <u>Print</u> or <u>copy and paste</u> to another document.

## Your Notes:

J Plyter 2012